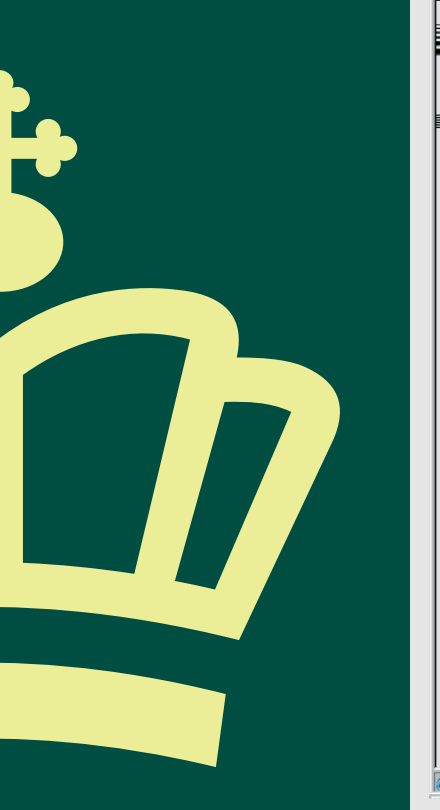

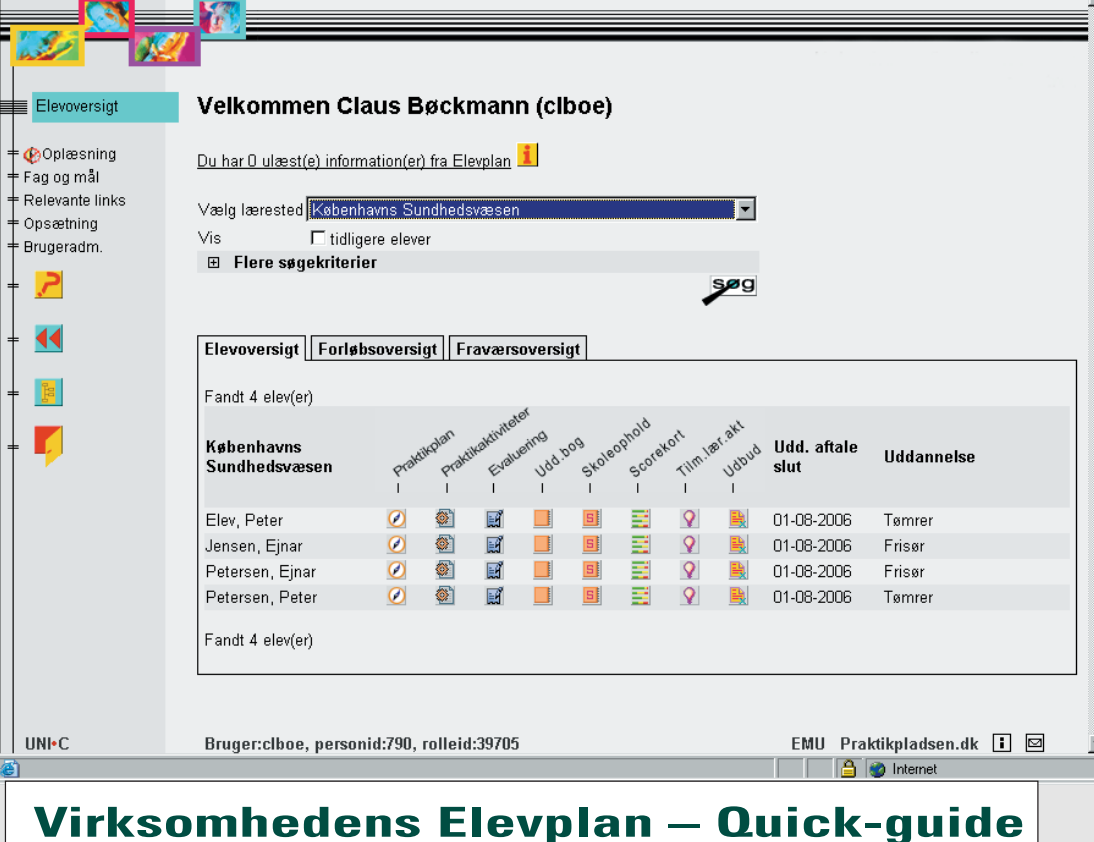

#### Login til www.elevplan.dk

Virksomheder logger på Elevplan med samme brugernavn og adgangskode, som benyttes til praktikpladsen.dk.

Brugernavn og adgangskode til praktikpladsen.dk, er sendt til alle godkendte virksomheder i DK.

Skulle der være behov for det, kan virksomheden genanskaffe sig disse oplysninger ved at kontakte den lokale erhvervsskole.

Brugernavn:

Adgangskode:

Log på

#### Logge på www.elevplan.dk

Indtast virksomhedens brugernavn og adgangskode i felterne – klik herefter på Log på.

Første person, som logger på Elevplan for virksomheden, skal under login-processen indtaste sit CPR-nummer, bliver herefter oprettet som brugeradministrator for virksomheden, og kan oprette kolleger i Elevplan.

Ændre adgangskode Du kan selv ændre din adgangskode til

Elevplan.

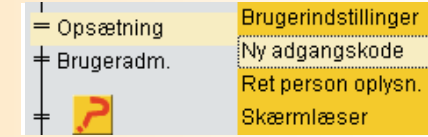

#### Vælg menuen Opsætning, Ny adgangskode

Hvis du kan huske din adgangskode, kan du selv ændre den i Elevplan. Ved glemt adgangskode, kan virksomhedens brugeradministrator give dig en ny adgangskode.

Ved ændring af adgangskode – husk! – adgangskoden skal være på mindst otte tegn.

#### Hiælp:

Alle sider er forsynet med omfattende hjælp. Klik på Hjælp for at få information om den aktuelle side, du befinder dig på.

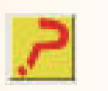

#### **Belevante links**

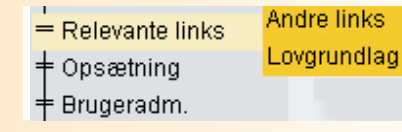

#### Vælg menuen Relevante links, andre links

Herved fremkommer en oversigt med links til diverse websider omhandlende erhvervsuddannelser. Blandt andet et link til www.praktikpladsen.dk, hvorfra du som virksomhed kan annoncere om ledige praktikpladser.

#### Vælg menuen Relevante links, Lovgrundlag

Menuen giver adgang til en oversigt med links til aældende love og bekendtgørelser.

Blandt andet til uddannelsesbekendtgørelser og vejledninger, der hentes fra UVM's webside om erhvervsuddannelser: http://us.uvm.dk/erhverv/lov/bek\_vejl/ index.htm?menuid=200560

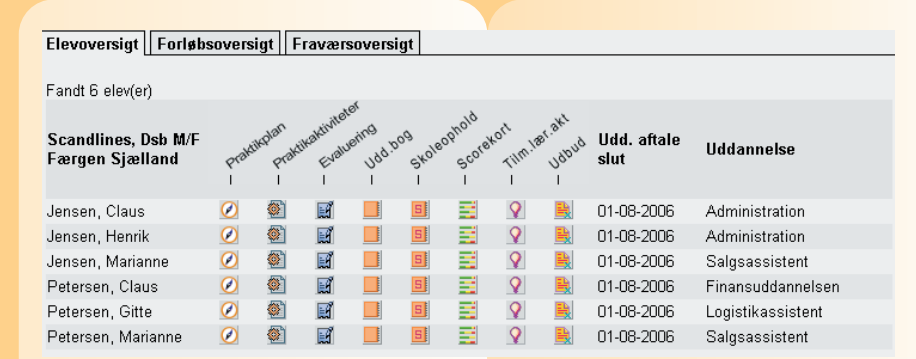

Velkomstbilledet for virksomheden viser en elevoversigt.

Elevoversigten er det centrale omdrejningspunkt for virksomhedens brug af Elevplan. Se nærmere om praktikplan, praktikaktiviteter, evaluering og scorekort på de følgende sider.

Virksomheden kan fra elevoversigten:

 Se elevens uddannelsesbog, der er opdelt i faneblade, herunder kan virksomheden under fanebladet Uddannelsesplanen, godkende elevens valg af valgfri specialefag. • Se planlagte skoleophold.

- Følge fremdriften i elevens skoleophold via scorekortet.
- Se de fag, hold og læringsaktiviteter, eleven er tilmeldt.
- Se udbuddet af læringsaktiviteter, eleven kan vælge imellem i de forskellige skoleophold.

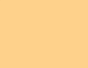

#### Ved klik på ikonet

Tip!

**Startside** fremkommer elevoversigten. Dette gælder fra alle sider i Elevplan. **Oprette en praktikplan** Fra elevoversigten kan du ved at klikke på **Praktikplan** oprette en praktikplan for én elev.

Praktikplanen indeholder de kompetencemål, som skal opnås i praktikdelen for den pågældende uddannelse. Kompetencemål i praktikplanen kan have status som obligatoriske eller valgfri. Hvis der i planen indgår valgfri mål, afgør virksomheden, hvilke af de valgfri mål der skal indgå i elevens praktikplan.

Under oprettelsen kan du:

- Tilknytte evt. valgfri kompetencemål.
- Se varighed på aftalen.
- Indstille rettigheder.
- Klikke på Gem for at bekræfte oprettelsen.
- Udskrive aftalen.
- Hvis der ikke kan oprettes en praktikplan for en elev, kan det skyldes, at det faglige udvalg endnu ikke har lagt kompetencemål ind i Elevplan.

# Praktikplan Elevoversigten jder: Virksomhedsmedarbe Links **Adgangskode** • Login

#### **Oprette praktikaktiviteter**

Fra elevoversigten kan du ved at klikke på **Praktikaktiviteter** oprette praktikaktiviteter til én elev.

Med afsæt i de mål, som eleven skal opnå i praktikdelen, kan virksomheden oprette praktikaktiviteter, der gør det muligt for eleven at opnå målene.

Under Oprette praktikaktiviteter kan du:

- Se en oversigtsliste over praktikaktiviteter og skoleforløb.
- Oprette og beskrive aktiviteter i fire forskellige typer:
- 1. Arbejdsopgave.
- 2. Ferie/orlov.
- 3. Internt kursus.
- 4. Ophold i afdeling.
- Gemme aktiviteter som standardforløb, der kan tilknyttes andre elever.
- Tildele rettigheder.

| Navn                        |    | jı | اد |    |    | a  | ug |    |    |    | sej | э  |    |    | 0  | kt |    |    | ſ  | nov |    |    |    | deo | 5  |  |
|-----------------------------|----|----|----|----|----|----|----|----|----|----|-----|----|----|----|----|----|----|----|----|-----|----|----|----|-----|----|--|
|                             | 27 | 28 | 29 | 30 | 31 | 32 | 33 | 34 | 35 | 36 | 37  | 38 | 39 | 40 | 41 | 42 | 43 | 44 | 45 | 46  | 47 | 48 | 49 | 50  | 51 |  |
| Danfoss System<br>Automatik |    |    |    |    |    |    |    |    |    |    |     |    |    |    |    |    |    |    |    |     |    |    |    |     |    |  |
| <u>Kristensen, Helle</u>    |    |    |    |    |    |    |    |    |    |    |     |    |    |    |    |    |    |    |    |     |    |    |    |     |    |  |

 Udskrive aktivitetsoversigt og scorekort for eleven.

Resultatet af de oprettede aktiviteter kan efterfølgende ses i grafisk form ved at klikke på knappen **Forløbsoversigt** (se billede nederst).

Forløbsoversigten er med til at give dig et overblik i grafisk form over elevens uddannelsesforløb, for et halvt år ad

gangen.

De farvede brikker illustrerer de forskellige aktiviteter.

Ved at bevæge musen hen over en brik, vises en mouse-over-tekst med en kort beskrivelse af aktiviteten.

## Tip! 🕀

Ved klik på plusknappen på oversigtslisten fremkommer et scorekort for elevens opfyldelse af praktikmål afvinket af virksomheden.

#### Evaluering af praktikaktiviteter

Ved at klikke på Evaluering på elevoversigten, kan du evaluere de aktiviteter, som eleven har deltaget i. Det er her, du afvinker de kompetencemål, som eleven har opnået ved at deltage i aktiviteten.

Resultatet ses på scorekortet for praktikmål, som du finder ved at klikke på "+" på listen over praktikaktiviteter for en elev.

| Ŧ                        |                   |
|--------------------------|-------------------|
|                          |                   |
| Aktivitet                | Туре              |
|                          |                   |
| <u>Ugekursus i Excel</u> | Ophold i afdeling |
| hoved-1932               | Skoleforløb       |

Under evaluering kan virksomheden afgive en skriftlig evaluering til eleven. På samme vis kan eleven afgive en skriftlig evaluering, som kan læses af virksomheden. De skriftlige evalueringsbidrag fra eleven og virksomheden er synlige for skolen.

| Elevoversigt Forløbsoversigt           | Fraværsoversigt                      |                                   |                         |
|----------------------------------------|--------------------------------------|-----------------------------------|-------------------------|
| Vis fra uge: 46 * år: 2005             | * <b>vælg</b> <sub>Til uge:</sub> 50 | * <sub>år:</sub> 2005 * <b>væ</b> | elg Begge uger inkl. ok |
| Scandlines, Dsb M/F Færgen<br>Sjælland | lkke godkendt fravær                 | Kommet for sent                   | Godkendt fravær         |
| Jensen, Claus                          | 7 timer, 40 min                      | <u>50 min</u>                     | <u>3 timer, 45 min</u>  |
| Jensen, Henrik                         | O timer, O min                       | O timer, O min                    | 0 timer, 0 min          |
| Jensen, Marianne                       | 0 timer, 0 min                       | O timer, O min                    | 0 timer, 0 min          |
| Petersen, Claus                        | <u>11 timer, 25 min</u>              | 0 timer, 0 min                    | 0 timer, 0 min          |
| Petersen, Gitte                        | 0 timer, 0 min                       | <u>45 min</u>                     | <u>3 timer, 45 min</u>  |
| Potoreon Marianna                      | 0 timer, 0 min                       | 10 min                            | 0 timer. 0 min          |

Ved klik på fanebladet **Fraværsoversigten** – under elevoversigten – vises en oversigt over fravær for virksomhedens elever i en given periode.

For at der kan vises fravær for virksomhedens elever, kræves det, at der på den/de skole(r), eleven går på, registreres fravær i skolens EASY-A-system, der leverer de data, der vises i Elevplan.

#### Visning af fravær

Som udgangspunkt vises fravær for de seneste fire uger. Du kan ændre den foreslåede visningsperiode ved at ændre ugenumrene i felterne "Vis fra uge" og "Vis til uge". Du kan også ændre på feltet ved at klikke på "Vælg". Herved fremkommer en kalender, hvorfra du kan vælge den ønskede uge. Du kan se en detaljeret optegnelse over elevens fravær ved at klikke på en af de viste fraværsoptællinger ud for elevens navn.

#### **Opgørelse af fravær**

Visningen af fraværstiderne er i klokketimer á 60 minutter. For eksempel vises fravær for 1 lektion som "0 time, 45 min." Fravær er opdelt i de på billedet viste tre kategorier.

#### Søge efter/vælg elever

Ved at klikke på plusknappen øverst på siden kan du søge efter en eller flere bestemte elever og få vist deres fravær.

🗄 Flere søgekriterier

Fraværsoversigt Virksomhedsmedarbejder Evaluering • **Praktikaktiviteter** 

#### Praktikplan – elevens perspektiv

Herunder kan eleven se praktikplanen indeholdende de mål, som skal opnås i praktikdelen for den valgte uddannelse.

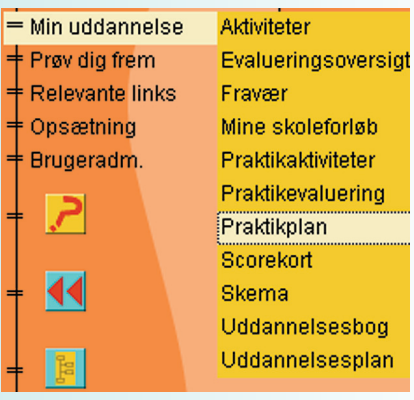

Derudover kan eleven se:

- Aftalens varighed.
- Navn på praktikvirksomheden.
- Den uddannelsesansvarlige i praktikvirksomheden.
- Hvornår planen senest er gemt.
- Udskrive planen.

# Praktikaktiviteter – elevens perspektiv

Under praktikaktiviteter fremkommer en oversigtsliste med praktikaktiviteter og planlagte skoleophold.

| - | = Min uddan    | nelse | Aktiviteter        |
|---|----------------|-------|--------------------|
| = | = Prøv dig fre | em    | Evalueringsovers   |
| = | Relevante      | links | Fravær             |
| = | = Opsætning    | 3     | Mine skoleforløb   |
| = | = Brugeradn    | n.    | Praktikaktiviteter |
|   |                |       | Praktikevaluering  |
| 1 | - <u>/</u>     |       | Praktikplan        |
|   |                |       | Scorekort          |
| = |                |       | Skema              |
|   |                |       | Uddannelsesbog     |
| _ | 20             |       | Uddannelsespla     |
|   |                |       |                    |

Fra oversigtslisten kan eleven:

- Få vist virksomhedens og egne evalueringsbidrag på aktiviteter.
- Udskrive aktivitetsoversigt og scorekort.
- Gå til forløbsoversigten, som viser et grafisk billede af elevens uddannelsesforløb.

#### Evaluering – elevens perspektiv

Evalueringsoversigten giver eleven et overblik over, hvilke mål der er opnået i praktikdelen. Mål, der er opnået, er markeret med et rødt flueben.

| = Min uddannelse  | Aktiviteter        |
|-------------------|--------------------|
| = Prøv dig frem   | Evalueringsoversig |
| = Relevante links | Fravær             |
| = Opsætning       | Mine skoleforløb   |
| = Brugeradm.      | Praktikaktiviteter |
|                   | Praktikevaluering  |
| ŧ 📶 🔪             | Praktikplan        |
|                   | Scorekort          |
| ŧ <b>∢∢</b>       | Skema              |
|                   | Uddannelsesbog     |
| 8                 | Uddannelsesplan    |

Yderligere kan eleven:

- Få vist praktikvirksomhedens og egne evalueringsbidrag på aktiviteter.
- Udskrive evalueringsoversigten.

Som brugeradministrator på en virksomhed har du rettigheder til at oprette kolleger i virksomheden som nye brugere af Elevplan.

| = Brugeradm. | Opret medarb.  |
|--------------|----------------|
|              | Ret adg.koder  |
| † 📶          | Søg/ret medarb |

#### Vælg menuen Brugeradm., **Opret medarb.**

Under oprettelsen skal du for medarbeideren:

- Indtaste CPR-nummer.
- Indtaste fornavn og efternavn.
- Bekræfte oprettelsen.
- Indtaste oplysninger om login.
- Tildele rettigheder til brugeren.

**OBS!** CPR-nummer kan ikke ses af andre, som benytter systemet.

### Ret adgangskoder

Hvis en medarbejder har glemt sin adgangskode, eller har tastet forkert adgangskode mere end fem gange, kan du som brugeradministrator låse koden op ved at tildele en ny adgangskode.

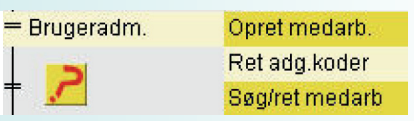

#### Vælg menuen Brugeradm., Ret adg.koder

- Udfyld i næste billede et af felterne for at fremsøge medarbeider.
- Klik herefter på brugernavnet for at åbne siden, hvorfra du kan tildele en ny adgangskode.
- Husk! Adgangskoden skal være på mindst otte tegn. Klik på Gem for at bekræfte.

## **Tildeling af rettigheder**

Som brugeradministrator kan du tildele rettigheder til systemet til den enkelte medarbeider.

For eksempel kan du tildele rettigheder til en medarbeider til at se elever fra et eller flere registrerede praktiksteder i virksomheden.

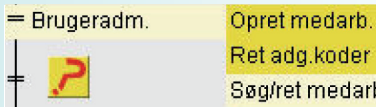

Ret add,koder Søg/ret medarb

#### Vælg menuen Brugeradm., Søg/ret medarb.

Under Rediger rettigheder for virksomhedsmedarbejder kan du:

- Tildele rettigheder til virksomhedens praktiksteder.
- Tildele rettighed som mester/uddannelsesansvarlig - herunder har man rettigheder som Brugeradministrator.
- Spærre login for en virksomhedsmedarbeider.

#### **Uddannelsesbog**

Alle elever har en uddannelsesbog i Elevplan:

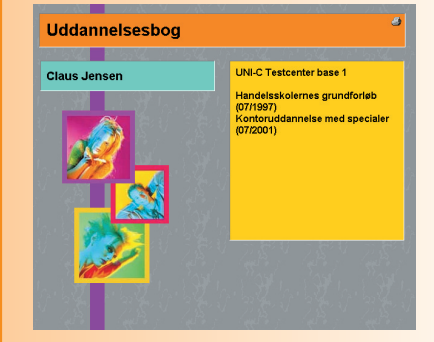

Bogen er inddelt i emner, som uddybes på de følgende sider.

- Forside: Elevens tilknytning, mht. til skole og hovedforløb.
- Uddannelsesplanen.
- Mine projekter.
- Mine skoleophold.
- Praktikuddannelsen.
- Skolepapirer.
- Information om skole.
- Om uddannelsesbogen.

#### **Uddannelsesplan**

Uddannelsesplan for Claus Jensen

| Her skal d | lu lægge en plan for din uddannelse.                                                                    |
|------------|----------------------------------------------------------------------------------------------------|
| Vis        | <ul> <li>Kladde</li> <li>Godkendt uddamalasenlan</li> </ul>                                             |
|            | <ul> <li>Goukenut uduannelsespian</li> <li>C Sammenligning af kladde med godkendt uddannelse</li> </ul> |
| vis        | · · · · · · · · · · · · · · · · · · ·                                                                   |

Alle elever skal være i besiddelse af en godkendt uddannelsesplan fra skolen. Det er skolens ansvar, at denne godkendte uddannelsesplan findes.

Skoler, som aktivt benytter Elevplan, stiller dermed disse oplysninger til rådighed i elektronisk form for virksomheden. Når uddannelsesplanen åbnes, vises den altid i kladdeversion. Hvis den godkendte version ønskes vist, flyttes radioknappen til feltet "Godkendt uddannelsesplan" og derefter vælges "Vis". Det er også muligt at lave en sammenligning af den nuværende kladde og den godkendte uddannelsesplan.

Virksomheden kan se, men ikke rette i oplysningerne, da planen er elevens personlige plan.

#### Uddannelsesplan – fortsat Fag i hovedforløbet

| E-business                                                                                               | Valgt d. 29       | -05-20  | 05       | 1           | jer   | n       |         |     |
|----------------------------------------------------------------------------------------------------|-------------------|---------|----------|-------------|-------|---------|---------|-----|
| Grafisk præsentation                                                                                     | Valgt d. 29       | -05-20  | 05       | 1           | jer   | n       |         |     |
| IT-værktej og web-kommunikation                                                                          | Valgt d. 29       | -05-20  | 05       | 1           | jer   | n       |         |     |
| tilføj <mark>+</mark>                                                                                    |                   |         |          |             |       |         |         |     |
| Hovedforløb                                                                                              |                   |         |          |             |       |         |         |     |
| Fag, der er fælles for alle på<br>hovedforløbet 🔑                                                        |                   |         |          |             |       |         |         |     |
| Alle fag herunder er fælles for dit hover                                                                | dforløb. Vælg det | t nivea | u, du    | øns         | ker a | it følç | ge. I I | ebe |
| uccamense skar og nå op på det grann                                                                     | ie infeau.        |         | F        | E           | D     | с       | в       | А   |
| Arbejdsmiljø 2.0 uge                                                                                     |                   | C       |          |             |       |         |         |     |
| Dansk                                                                                                    |                   |         | 0        | 0           | 0     | 0       |         |     |
| Dimensionering og installation                                                                           |                   |         |          |             | 0     |         |         |     |
| Photo and a first                                                                                        |                   |         |          |             | 0     |         |         |     |
| CIEKTOTEKNIK                                                                                             |                   |         |          |             |       |         |         |     |
| Informationsteknologi                                                                                    |                   | c       | c        | œ           | C     | C       |         |     |
| Elektroteknik<br>Informationsteknologi<br>Installations- og monteringsteknik                             |                   | c       | ¢        | C           | 0     | C       |         |     |
| Informationsteknologi<br>Informationsteknologi<br>Installations- og monteringsteknik<br>Kvalitetssikring |                   | c       | c        | •           | 000   | c       |         |     |
| Informationsteknologi<br>Installations- og monteringsteknik<br>Kvalitetssikring<br>Matematik             |                   | c       | с<br>с   | •           | 0000  | с<br>с  |         |     |
| Informationsteknologi<br>Informations- og monteringsteknik<br>Kvalitetasikring<br>Matematik<br>Tysk      |                   | с<br>с  | с<br>с © | ©<br>©<br>C | 00000 | с с с   |         |     |

I afsnittet "Hovedforløbet" ses, hvilke fag eleven skal gennemføre i hovedforløbet. Ud for de obligatoriske fag er krav til niveau markeret med en grøn cirkel. Den sorte radioknap kan flyttes af eleven. Derunder ses, hvilke valgfri fag og valgfag eleven har valgt. Endelig vises evt. valgfri specialefag, som eleven har valgt i samråd med virksomheden.

#### Uddannelsesplan – fortsat Virksomhedens accept

De fleste uddannelser rummer mulighed for, at eleven kan vælge et eller flere valgfri specialefag.

Det sker i et samspil med virksomhed og skole.

Nederst i uddannelsesplanen kan virksomheden acceptere elevens valg af valgfri specialefag og evt. erhvervsrettet påbygning.

Det sker ved at klikke OK. I uddannelsesplanen ses herefter navnet på den medarbejder i virksomheden, der har accepteret elevens valg af valgfri specialefag.

| Skolehjem C.                                                         | la 🕫 Nej                             |                 |
|----------------------------------------------------------------------|--------------------------------------|-----------------|
| Praktikvirksomhedens<br>Accept                                       |                                      | <u>Gå til t</u> |
| Valgfri specialefag og<br>erhvervsrettet påbygning<br>accepteret den | 23-07-2004                           |                 |
| Accepteret af                                                        | Folmer Kjær, Scandlines Catering A/S | ger             |

#### Uddannelsesbog – fortsat Mine projekter

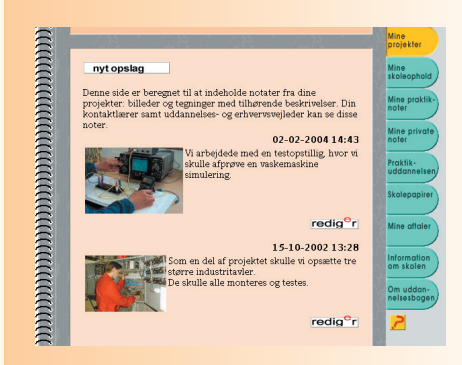

lgennem grundforløbet og hovedforløbet har eleven mulighed for at gemme sine beskrivelser af gennemførte projekter.

Virksomheden kan se beskrivelserne, og eleven kan redigere beskrivelserne.

#### Uddannelsesbog – fortsat Skoleophold

Virksomheden og eleven kan se planlagte og gennemførte skoleophold. Straks skolen har tilrettelagt, hvornår pågældende elev skal indkaldes til et skoleophold i hovedforløbet, kan såvel virksomhed som elev se det i Elevplan.

| Uddannelse S                                | Speciale      | Skoleperiode | Tidsrum    |             |
|---------------------------------------------|---------------|--------------|------------|-------------|
| Auto- og autoelektrouddannelsen (01/2001) A | Automekaniker | 7            | 11-04-2007 | 10-05-200   |
| Auto- og autoelektrouddannelsen (01/2001) A | Automekaniker | 5            | 16-10-2006 | 17-11-200   |
| Auto- og autoelektrouddannelsen (01/2001) A | Automekaniker | 4            | 27-03-2006 | 09-05-200   |
| Auto- og autoelektrouddannelsen (01/2001) A | Automekaniker | 3            | 14-11-2005 | - 16-12-200 |
| Auto- og autoelektrouddannelsen (01/2001) A | Automekaniker | 2            | 17-05-2005 | 20-06-200   |
| Auto- og autoelektrouddannelsen (01/2001) A | Automekaniker | 1            | 11-10-2004 | 12-11-200   |
| Mekanik, transport og logistik (07/1999)    |               |              | 15-12-2003 | - 15-12-200 |
| Mekanik, transport og logistik (07/1999)    |               |              | 04-08-2003 | 19-12-200   |

Evt. skoleophold vil også fremgå af forløbsoversigten for eleven.

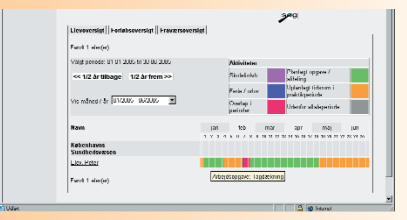

Holdes musen over et felt, vil der komme en tekst, som viser aktiviteten.

#### **Uddannelsesbog** – fortsat Praktikuddannelsen

#### Uddannelsesaftaler

Uddannelsesaftale Aftale på virksomher Scandlines, Dsb M/F Færgen Siælland Christians Brygge -Kajplads 114 1559 København V

01-08-2003 - 01-08-2006 Periode Telefon 33 13 43 30 Kontaktoerson Kontoruddannelse med specialer (07/2001) Uddannelse Speciale Administration

praktikplan evaluering 📓

#### Her ses informationer om virksomheden. og der er et link til praktikplanen:

| <pre>{ompetence</pre>     | Intal                                                                                                 |
|---------------------------|----------------------------------------------------------------------------------------------------|
| T anvendelse              |                                                                                                    |
| Valgfrie kon              | npetencemål - sæt kryds ved dem eleven skal arbejde med                                               |
| test                      |                                                                                                    |
|                           |                                                                                                    |
| node                      | 01-06-2003 bi 01-06-2006                                                                              |
| d                         | Scandlines, Dsb M/F Færgen Sjælland                                                                   |
| elsesansvarlig            | Folmer Kjær                                                                                           |
| mt af lærestede           | t 31-01-2006 21:03                                                                                    |
| praktikakti               | viteter 🐑 elevers rettigheder udskriv tilbage                                                         |
|                           |                                                                                                    |
| et lin                    | k til evaluering:                                                                                     |
| et lin                    | k til evaluering:                                                                                     |
| et lin                    | k til evaluering:<br>ensen's praktikforløb på specialet Administration                                |
| et lin<br>ting of Claus J | k til evaluering:<br>ensen's praktikførløb på specialet Administration                                |
| et lin<br>Ing af Claus J  | k til evaluering:<br>ensen 3 praktikforløb på specialet Administration                                |
|                           | Fanvendelse<br>Valgfrie kon<br>test<br>riode<br>d<br>alsesansvarlig<br>mt af lærestede<br>praktikakth |

indexto- op/olar saigthairts istronegolico at medicalotator og schorat

hvor det ses, hvilke kompetencemål eleven har opnået. Her kan praktikvirksomheden læse evalueringer fra både virksomhed og elev.

#### **Uddannelsesbog** – fortsat Skolepapirer og karakterer

Hvis eleven har opnået merit/godskrivning for nogle fag eller mål, vil disse være listet i denne del af uddannelsesbogen.

Virksomheden kan ligeledes se elevens opnåede karakterer i dette afsnit, samt fagenes mål ved klik på fagets navn. Desuden ses en liste over opnåede mål fra læringsaktiviteterne. Klikkes på aktivitetens navn, ses skolens beskrivelse af aktiviteten.

| Fag, de  | r er fælles for alle på indgangen                    |                                                       |          |
|----------|------------------------------------------------------|-------------------------------------------------------|----------|
| Termin   | UVM-Fag                                              | Resultatform                                          | Karakter |
| nov 2003 | Informationsteknologi                                | -, Standpunktskarakter, 13 skala                      | 10       |
| nov 2003 | Milie 1.0 uge                                        | <ul> <li>Standpunktskarakter, 13 skala</li> </ul>     | 10       |
| okt 2003 | Gr.kursus i 1. hjælp og elementær<br>brandbekæmpelse | -, Standpunktskarakter, Bestået / ikke<br>bestået     | 8E       |
| okt 2003 | Samfundsfag niveau F                                 | -, Standpunktskarakter, 13 skala                      | 8        |
| okt 2003 | Sundhed                                              | -, Standpunktskarakter, 13 skala                      | 7        |
| sep 2003 | Samfundsfag niveau F                                 | -, Standpunktskarakter, 13 skala                      | 8        |
| sep 2003 | Sundhed                                              | -, Standpunktskarakter, 13 skala                      | 9        |
|          |                                                      |                                                       |          |
| Øvrige 1 | ag                                                   |                                                       |          |
| Termin   | UVM-Fag                                              | Resultatform                                          | Karakter |
| jun 2005 | Bar- og caféservering niveau D                       | <ul> <li>Standpunktskarakter, 13 skala</li> </ul>     | 10       |
| jun 2005 | Branchelære niveau D                                 | <ul> <li>Standpunktskarakter, 13 skala</li> </ul>     | 9        |
| jun 2005 | Dansk niveau F                                       | Mundtlig evaluering, Eksamen, 13 skala                | 10       |
| jun 2005 | Dansk niveau F                                       | Skrittig evaluering, Standpunktskarakter, 13<br>skala | 9        |
| jun 2005 | Dansk niveau F                                       | Mundtlig<br>evaluering, Standpunktskarakter, 13 skala | 9        |
| jun 2005 | Drikkevarer I niveau D                               | -, Standpunktskarakter, 13 skala                      | 8        |
| un 2005  | Gastronomi I niveau D                                | -, Standpunktskarakter, 13 skala                      | 10       |
| jun 2005 | Menulære niveau D                                    | -, Standpunktskarakter, 13 skala                      | 9        |
| jun 2005 | Psykologi 1.0 uge                                    | -, Standpunktskarakter, 13 skala                      | 8        |
| jun 2005 | Salg og service niveau F                             | -, Standpunktskarakter, 13 skala                      | 8        |
| jun 2005 | Servering niveau D                                   | -, Standpunktskarakter, 13 skala                      | 10       |
| dec 2003 | Engelsk (tekniske EUD) niveau F                      | Mundtlig<br>evaluering, Standpunktskarakter, 13 skala | 10       |
| dec 2003 | Engelsk (tekniske EUD) niveau F                      | Mundtlig evaluering, Eksamen, 13 skala                | 11       |
| dec 2003 | Hotel- og restaurantfag                              | -, Standpunktskarakter, 13 skala                      | 9        |
| nov 2003 | Hygiejne                                             | -, Standpunktskarakter, 13 skala                      | 9        |
| nav 2003 | Hygisine                                             | -, Standpunktskarakter, Bestået / ikke<br>bestået     | 8E       |

#### **Uddannelsesbog** – fortsat Information om skolen og uddannelsesbogen

I de to nederste afsnit i elevens uddannelsesbog har skolen mulighed for at skrive generelle dele af den lokale undervisningsplan ind.

In

Ha

På Her

Des ww

| A                                                 | Forside           |
|---------------------------------------------------|-------------------|
| Information om skolen for 🦷                       | Uddannelses       |
| Hanne Ibsen                                       | plan              |
|                                                   | Mine<br>projekter |
| På <u>http://bb.ribehs.dk/webapps/login</u>       | Mine              |
| Her klikker du for at komme på skolens blackboard | skoleophold       |
| Desuden er her linket til din skole               | Mine praktik      |
| www.ribehs.dk                                     | noter             |

De konkrete beskrivelser af fag og mål ses som nævnt under fanebladet "Skolepapirer".

| muddannalsashagan for 🤳                                                              |                    |
|--------------------------------------------------------------------------------------|--------------------|
| lanne Ibsen                                                                          | Uddannels<br>plan  |
| ART ART ART ART                                                                      | Mine<br>projekter  |
| lddannelsesbogen er din personlige mappe,<br>vor du opbevarer alt om din uddannelse. | Mine<br>skoleopho  |
| lddannelsesbogen med noget af indholdet                                              | Mine prak<br>noter |
| dieveres allerede ved den første                                                     | Bracklik           |

Skolen kan skrive nogle generelle informationer om skolen.

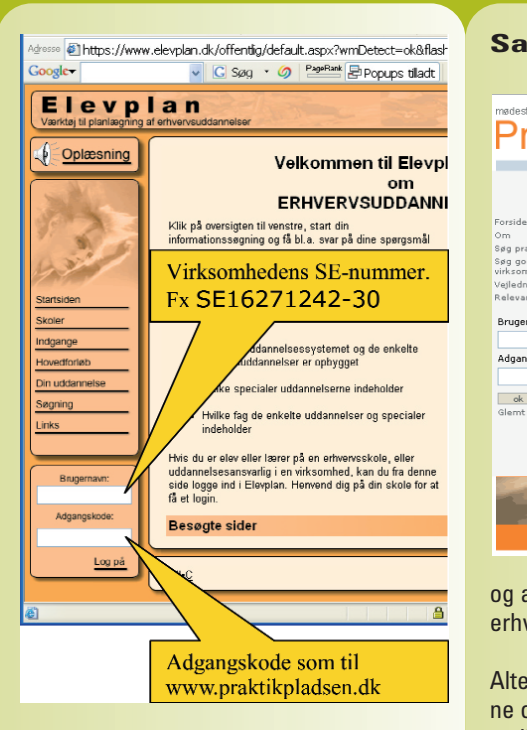

#### Samme brugernavn og kode som til Praktikpladsen.dk

#### mødested for elever og virksomheder Praktikpladsen

ok

#### Velkommen til Praktikpladsen.dk

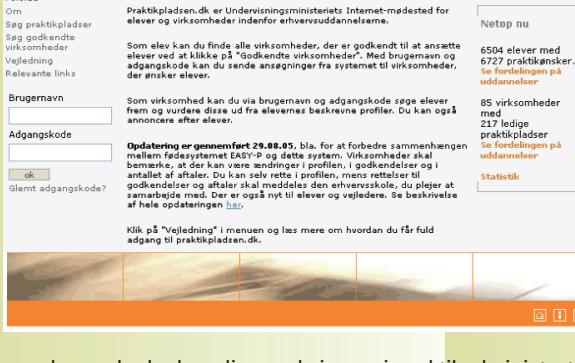

og adgangskode, kan disse rekvireres i praktikadministrationen ved den nærmeste erhvervsskole (teknisk skole eller handelsskole).

Alternativt kan virksomheden benytte "Kontakt denne tjeneste"-ikonet nede i højre hjørne og her oplyse navn, adresse og evt. CVR-nr. på virksomheden. Herefter vil der via email blive tilsendt brugernavn og adgangskode.

#### Brug www.praktikpladsen.dk

Alle godkendte virksomheder har adgang til at søge elever og oprette praktikopslag på Praktikpladsen.dk.

Virksomheder, som var godkendt til at uddanne elever i starten af 2002, har allerede fået tilsendt et informationsbrev med brugernavn og adgangskode. Har virksomheden ikke modtaget brugernavn

**Elevplan** er udviklet af Undervisningsministeriet som et pædagogisk, webbaseret værktøj til brug for erhvervsskolernes implementering af erhvervsuddannelsesreformen fra 2000 – herunder kravene om, at eleven skal have en personlig uddannelsesbog og uddannelsesplan.

Udviklingen påbegyndtes i 1999 i samarbejde med repræsentanter for erhvervsskolerne samt Sammenslutningen af ledere ved de tekniske skoler, HFI – Organisationen for handelsskolernes ledelser, UNI•C – Danmarks IT-center for uddannelse og forskning, der er systemejer, itai, som har fungeret som rådgiver for Undervisningsministeriet og som ansvarlig for Elevplan-uddannelsesaktiviteterne, samt med leverandøren af Elevplan-programmellet WM-data.

Svar på ofte stillede spørgsmål, nyhedsbreve fra UNI•C, konferencer om Elevplan mv. finder du her: <u>http://www.admsys.uni-c.dk/elevplan/index.html</u>. Kurser og undervisningsmateriale om Elevplan finder du her: <u>www.reform2000.itai.dk</u>. Udgivet af Undervisningsministeriet, marts 2006

WM-data

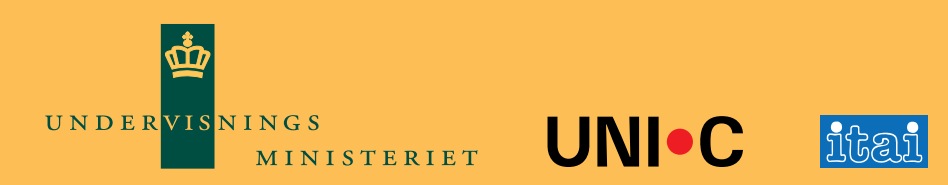

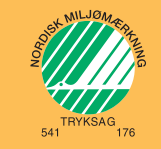

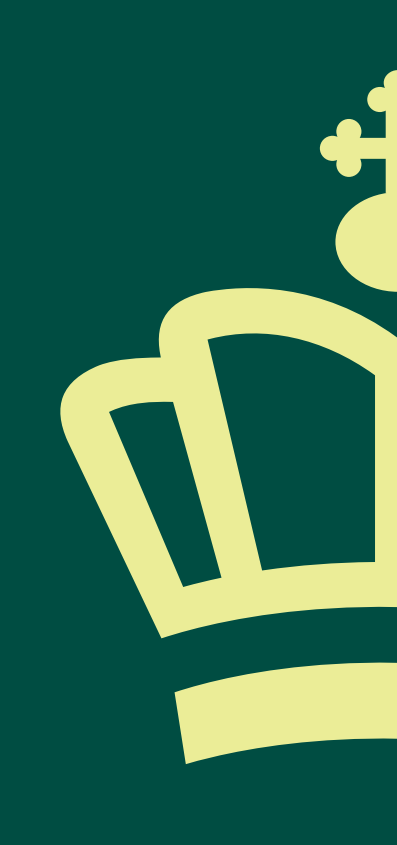